# Verkkolevyt Macintoshilla

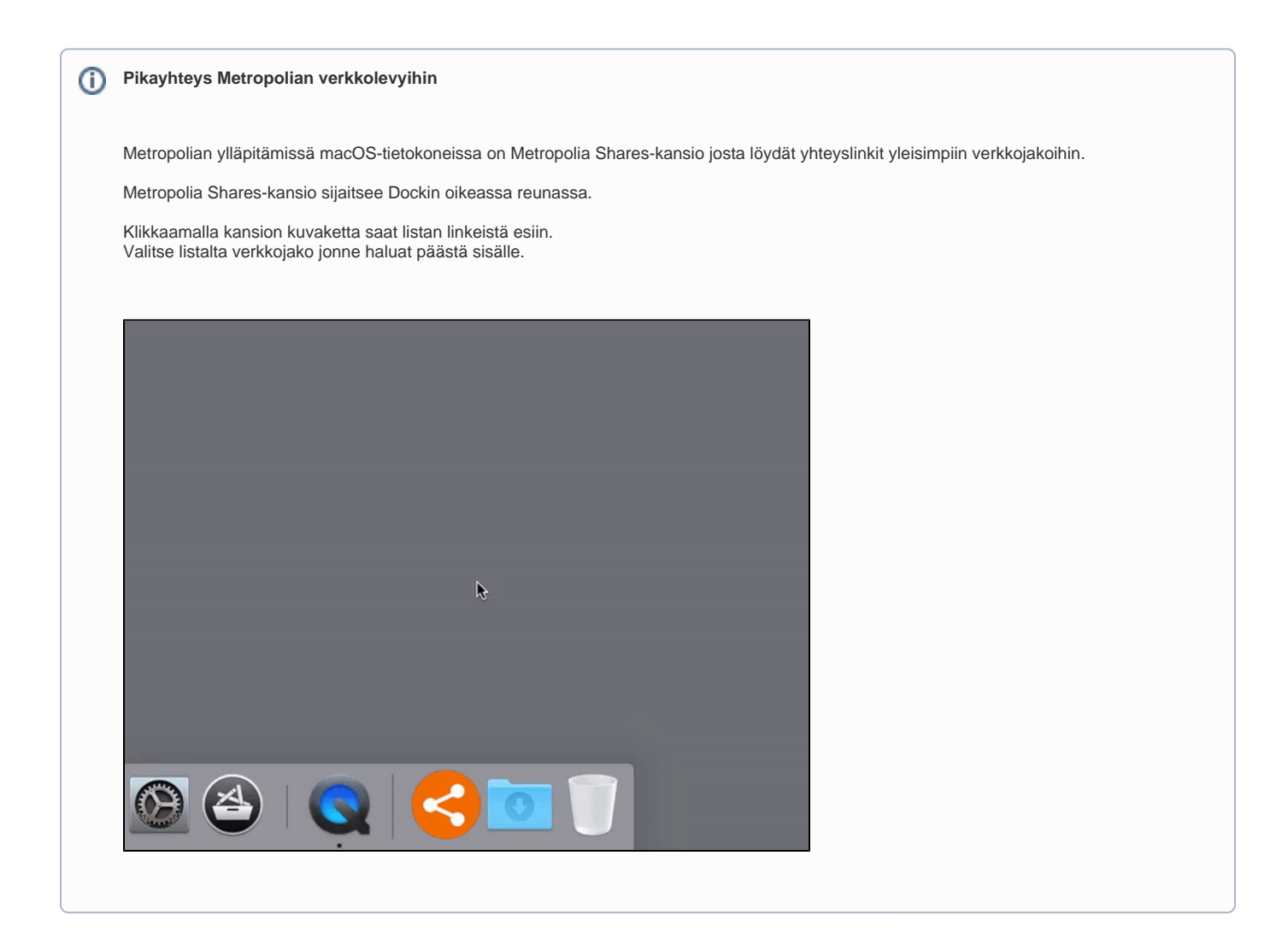

Apple macOS (ent. Mac OS X)-järjestelmässä ei käytetä samanlaisia levymäppäyksiä kuin esim. Windows-järjestelmässä.

Macintosh-kone tarvitsee aina joko verkkolevypalvelimen nimen tai suoran IP-osoitteen.

(Saman verkkoalueen sisällä on mahdollista kytkeytyä verkkojakoihin jotka mainostavat itseään ns. Bonjour/Rendezvous/mDNS-palvelulla).

Verkkolevyillä olevien dokumenttien suora muokkaaminen ei ole välttämättä järkevää. Jos yhteys verkkolevyyn katkeaa kesken muokkauksen niin pahimmassa tapauksessa verkkolevyllä oleva avoin dokumentti menee rikki eikä sen jatkomuokkaus ole enää mahdollista.

Parhainta on ottaa dokumentista kopio työaseman paikalliselle levylle ja siirtää muokattu versio takaisin verkkolevylle.

### Tämä koskee erityisesti kuvien ja taittodokumenttien muokkausta.

Videomateriaalin editointi verkkolevyn yli vaatii käytännössä SAN-järjestelmän eikä sitä kannata missään tapauksessa yrittää tehdä tavallisella verkkolevy-yhteydellä.

Verkkolevyn jakoon kytkeytyminen tapahtuu macOS-järjestelmässä seuraavasti:

1a. Valitse Finderissa Go-valikosta komento Connect To Server...

1b. Voit myös painaa Finderissa näppäinoikotien cmd+K joka suorittaa saman komennon

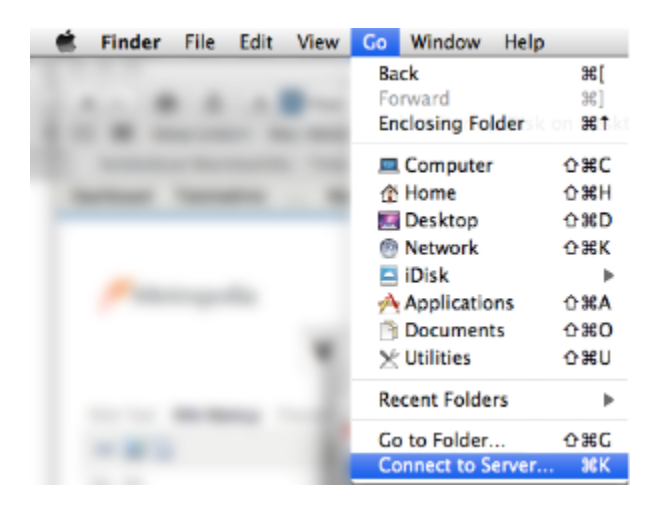

## 2. Valitse palvelinjako

Voit valita joko olemassaolevista suosikeista haluamasi palvelinjaon tai kirjoittaa osoiteriville palvelimen osoitteen. Jos annat osoitteen ilman protokollan määritystä (afp://, smb://, ftp://) niin macOS käyttää smb-protokollaa.

| 0 0               | Connect to Server                    |                 |
|-------------------|--------------------------------------|-----------------|
| Server Address:   |                                      |                 |
| smb://home2.me    | tropolia.fi                          | + 0*            |
| Favorite Servers: |                                      |                 |
| 1                 |                                      | ĥ               |
| 🔤 Z-disk, your    | network home may be here             |                 |
| Z-disk, or yo     | ur network home may be here.         |                 |
| S-disk, SCRA      | TCH (all users can read/write, no ba | ackups)         |
| T-disk, for re    | streiving larger study materials     |                 |
| J-disk, studer    | nts-espoo                            |                 |
| J-disk, studer    | nts-vantaa                           | ¥               |
| 🔤 J-disk, studer  | nts-shared (all users can read/write | , no backups) 🕴 |
| (?) Remove        | Bro                                  | wse Connect     |

Kun olet valinnut sopivan palvelinjaon osoitteen paina Connect.

## 3. Yhteyden autentikointikysely.

Tähän syötetään tunnus ja salasana.

| ***             | Enter your name and password for the server<br>"disk-u.metropolia.fi". |  |  |  |
|-----------------|------------------------------------------------------------------------|--|--|--|
|                 | Connect as: O Guest                                                    |  |  |  |
| Registered User |                                                                        |  |  |  |
|                 | Name: username                                                         |  |  |  |
|                 | Name. username                                                         |  |  |  |
|                 | Password: •••••                                                        |  |  |  |
|                 | Remember this password in my keychain                                  |  |  |  |
|                 | Cancel Connect                                                         |  |  |  |

Halutessasi voit valita "Remember this password in my keychain" jolloin yhteyden tunnus ja salasana tallentuu työaseman paikallisen käyttäjähakemistosi avainnippuun.

Kun jatkossa kirjaudut palvelinjakoon sisälle niin ei tarvitse kirjoittaa tunnusta ja salasanaa, järjestelmä antaa ne puolestasi automaattisesti.

Jos tunnus tai salasana ovat väärin niin tulee seuraavanlainen ilmoitus:

| 챘 | You entered an invalid username or<br>password. |                                  |  |
|---|-------------------------------------------------|----------------------------------|--|
| _ | Please try ag                                   | ain.                             |  |
|   |                                                 | ОК                               |  |
|   | Name:                                           | testuser                         |  |
|   | Password:                                       |                                  |  |
|   |                                                 |                                  |  |
|   | 🗹 Rememi                                        | ber this password in my keychain |  |

Tässä tapauksessa varmista että tunnus ja salasana on kirjoitettu oikein. Mikäli yhteys ei edelleenkään onnistu niin on mahdollista että antamallasi tunnuksella ei ole käyttöoikeutta ko. palvelinjakoon.

## 4. Verkkolevy on nyt käytettävissä.

Kun yhteys verkkojakoon on muodostunut verkkojako näkyy käyttäjän työpöydällä.

| Image: Control of the second second                   | 800                                                                                                    | 27                                 |                        |           |
|----------------------------------------------------------------------------------------------------|----------------------------------------------------------------------------------------------------|------------------------------------|------------------------|-----------|
| Name         Name         Name <th< th=""><th>4 5</th><th></th><th>9</th><th></th></th<>                                                                                                    | 4 5                                                                                                    |                                    | 9                      |           |
| A State     A State     A | P. P. P. P. P. P. P. P. P. P. P. P. P. P                                                                                                    | have a                             | Sale MacEred           | N.M. 1077 |
|                                                                                                    |                                                                                                    | P 🔛 2-120                          | Jun 22, 2020 11:49 AM  |           |
| TALES         Catterine         Jun 27, 201 10 01 00 01 AM           Contract         Jun 27, 201 10 01 00 01 AM         Image: State State Sta                                                                                 | 1 20.00310                                                                                                    | E SALEVELLARY                      | Jan 38, 2010 4 63 PM   |           |
| Bit Notifie         Description         Description <thdescription< th=""> <thdescription< th=""></thdescription<></thdescription<>                                                                                                    | T FLACED                                                                                                    | Extractioner                       | Jan 27, 2011 30 18 AM  |           |
| Constraint         Constraint         Constra                                                                                                    | The state of the state of the s | E 🔛 common                         | Jan 20, 2010 SHS AM    | - 53      |
| Applements         Partie         Mar (K, 0111 (K) at AM)         Cont           *** Discussion         Ibon         No. (2005 2017)         Down         No. (2005 2017)         Down         No. (2005 2017)                                                                                                    | 😤 ma'ilari                                                                                                    | E Concret                          | Oct 18, 2004 8:51 AM   |           |
| Discussion         Non         Mod. 2020 2:12 PM         Zon Ni           Discussion         P         Incolaition         Discussion         Discussion           Discussion         P         Incolaition         Discussion         Discussion           Discussion         P         Incolaition         Discussion         Discussion         Discussion           Discussion         P         Name         Discussion         Discussion         Discussion         Discussion         Discussion           Discussion         P         Name         Discussion         Discussion <t< td=""><td>📌 Applications</td><td>P 🚞 Nyio</td><td>Mar 35, 2011, 30-44 AM</td><td> D47</td></t<>                                                                                                    | 📌 Applications                                                                                                    | P 🚞 Nyio                           | Mar 35, 2011, 30-44 AM | D47       |
| • Transmission         • • • • • • • • • • • • • • • • • • •                                                                                                    | Decementa 1                                                                                                    | icon 🗮                             | May 6, 2009 2:12 PM    | Zoro KB   |
| Interim         Interim         Interime         Interime         Interim         Interim         Interim                                                                                                    |                                                                                                    | P 🛅 189                            | Terrender, 5.03 PT     |           |
| • Output         • metrics         • metrics         • metrics         • metrics           • March         • March         • Social scale scale scale         • metrics         • metrics           • March         • March         • Social scale scale                                                                                                    | 10 Total 10 10 10 10 10 10 10 10 10 10 10 10 10                                                                                                    | Produktik dit                      | Doc L, 2006 LEGT FM    | 205 KB    |
| ○         No         Dec29, 200 13.23.8.444                                                                                                    | C Marry                                                                                                    | P 🔤 region                         | Jun 31, 2011 12 64 PM  |           |
| Improvement         Improvement                                                                                                    | C. manual                                                                                                    | P 💼 810                            | Dec 20, 3010 1218 AM   |           |
| Bit Section and Section 2010 Section 2010 Secti                   | C Para Santa                                                                                                    | F is Salesiales.                   | Feb 6, 2613 + 28 PM    | - 63      |
| A Market     P      Market     P     Market     P     Market     P     Market     P     Market     P     Market     P     P     | A weeks                                                                                                    | Sector_al2bald5_302/8640033.de     | Aur 22, 2030 12:53 PM  | 10 layies |
| Al Sancharder     Fig. 714     Mar 1 2001 9 22 MA                                                                                                    | Al Maries                                                                                                    | <ul> <li>Implementation</li> </ul> | Vestanday, 5:52 pm     |           |
|                                                                                                    | Al Carumants                                                                                                    | E in 14                            | Mar 3, 2001 9:22 AM    |           |
| 12 Annual 124 Add and Add and Add and Add and Add and Add and Add and Add and Add and Add and Add and Add and A                                                                                                    |                                                                                                    |                                    |                        |           |
| in the constant of the second second s                                                                                                    |                                                                                                    | 13 Bases, 124 24 CB analishe       |                        |           |

## 5. Yhteyden katkaisu ja verkkolevyn poisto.

Kun verkkojakoa ei enää tarvita niin yhteyden verkkojakoon voi katkaista esim. seuraavalla tavalla.

Klikkaa hiiren kakkospainikkeella verkkolevyn kuvaketta ja valitse paikallisvalikosta komento "Eject". Tämä katkaisee yhteyden verkkolevyyn ja poistaa sen kuvakkeen työpöydältä.

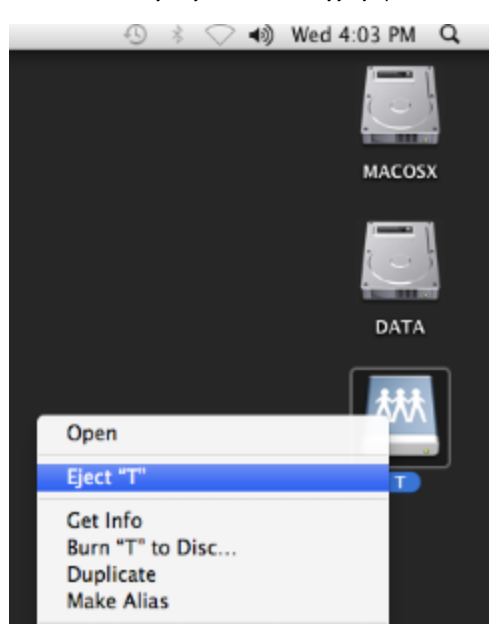

Network drives with Macintosh